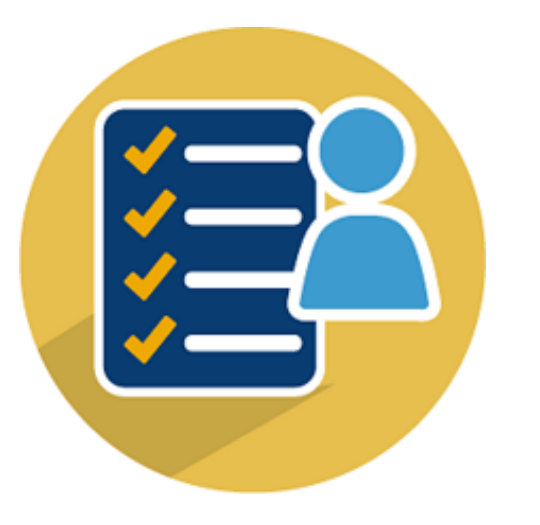

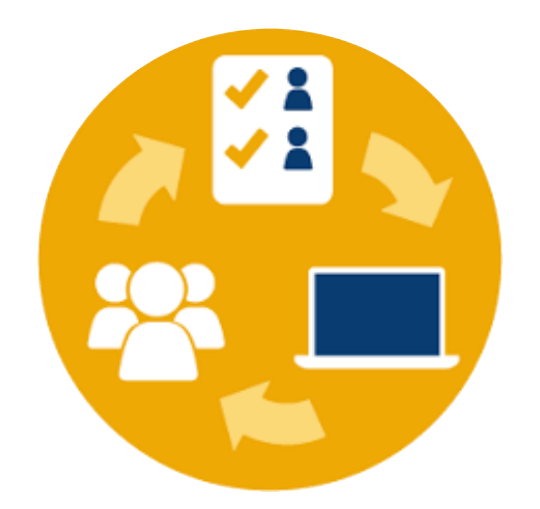

# Cómo crear Informes en Moodle

Preparado por:

ARLINE TORRES VÉLEZ

marzo 2020

## Tipos de Informes generados en Moodle

Moodle genera diversos informes como un proceso de seguimiento que se puede realizar en los cursos. En el siguiente diagrama, se muestra los tipos de informes que la versión actual de Moodle (v. 3.8) provee:

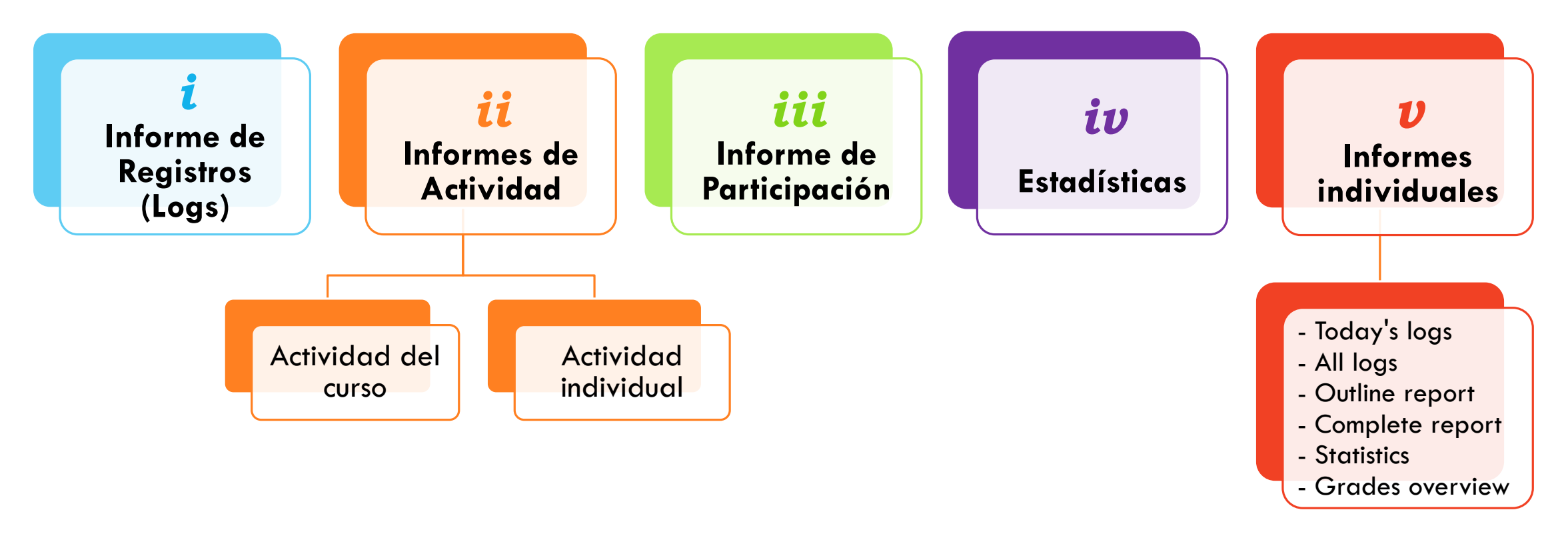

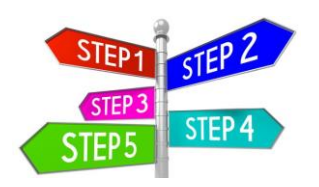

# ¿Cómo acceder a los Informes en Moodle?

2. Hay dos áreas para acceder a los Informes (Reports):

 Ingrese a su curso y oprima el botón de gestión del curso (Course Management).

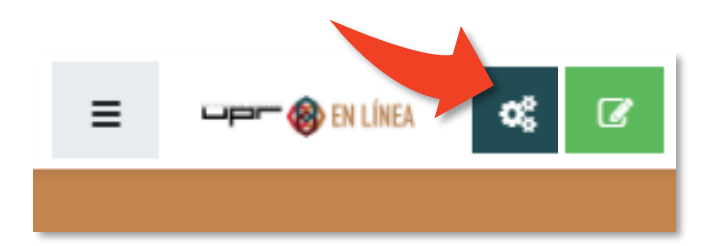

Desde la columna User Links tiene acceso a los informes Logs, Participation y Activity). User Links Manage your students Gradebook Participants Course completion Logs View live logs View course participation report View activity report

Accediendo a la rueda 💭 ubicada en la esquina superior derecha y luego, oprimiendo **More...**, puede tener acceso a todos los informes.

| Manage your s | Edit settings     |
|---------------|-------------------|
|               | 🖋 Turn editing on |
| Gradebook     | Course completion |
| Participante  | ▼ Filters         |
| Farticiparits | Gradebook setup   |
| Groups        | Outcomes          |
|               | 🗄 Backup          |
| Enrolment     | 1 Restore         |
| Activity cor  | 1 Import          |
|               | ← Reset           |
| Course con    | â Recycle bin     |
| Logs          | 🌣 More            |

# i. Informe de Registros (Logs of course activity)

- Moodle genera un registro (bitácora) de la actividad en el curso por estudiante o por todos los participantes.
- En el informe que se genera, el profesor puede ver cuales páginas ha accedido el estudiante, así como la fecha y hora de accesos, las direcciones IP de donde provinieron y las acciones realizadas por el o los estudiantes (ver, añadir, actualizar, eliminar).

| Home          | > My courses  | UPRP-2019S1-ESTA3106-M    | иоз   | Reports    | Logs                        |         |            |     |        |          |   |   |
|---------------|---------------|---------------------------|-------|------------|-----------------------------|---------|------------|-----|--------|----------|---|---|
| Choose        | e which lo    | ogs you want to           | see   | A          |                             |         |            |     | B      |          |   | С |
| UPRP-2019     | S1-ESTA3106-M | 03 CONC BAS ESTADIST PROF | OFI 🗢 | All groups | <ul> <li>All par</li> </ul> | ticipar | nts        |     | ¢      | All days | 5 | ¢ |
| All activitie | S             | D                         | All   | actions 🔺  | Eurce                       | s 🗢     | All events | ÷ 🔞 | Get th | ese logs |   |   |

- A. Aplica si hay grupos dentro del curso.
- B. Seleccionar a un estudiante en específico o todos los participantes.
- C. Indicar fecha que comprenderá el informe.

- D. Escoger actividad en particular o todas las actividades.
- E. Indicar las acciones que incluirá el informe.

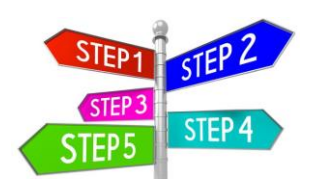

# i. Pasos para generar Informe de Registros (Logs)

 Acceda a su curso y oprima el botón de gestión del curso (Course Management).

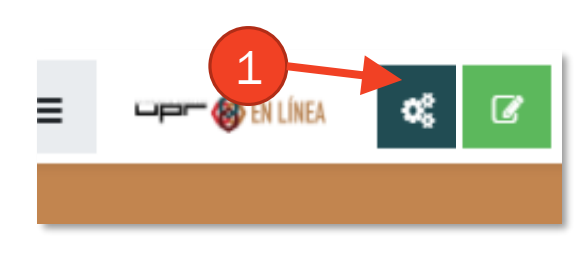

2. En la columna de User Links, escoja la opción **Logs**.

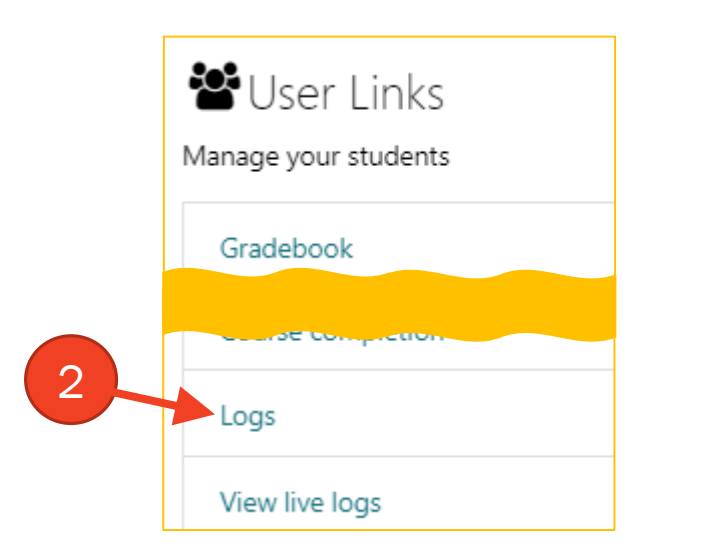

3. Seleccione cualquier combinación de grupo, estudiante, fecha, actividad y acciones, después oprima el botón *Get these logs*.

| Home My courses             | UPRP-2019S1-ESTA3106-M03 | Reports       | <b>&gt;</b> Logs             |           |         |   |        |          |  |
|-----------------------------|--------------------------|---------------|------------------------------|-----------|---------|---|--------|----------|--|
| Choose which logs           | s you want to se         | e:            |                              |           |         |   |        |          |  |
| UPRP-2019S1-ESTA3106-M03 CC | ONC BAS ESTADIST PROF OF | All groups    | <ul> <li>All part</li> </ul> | ticipants |         |   | \$     | All days |  |
| All activities              | \$                       | All actions 🗘 | All sources                  | s 🗢 All e | vents 🗢 | 0 | Get th | ese logs |  |

4. El profesor puede elegir entre mostrar las bitácoras en una página o descargarlas en texto, o en formato de Excel. Para ello, seleccione el formato y oprima **Download**.

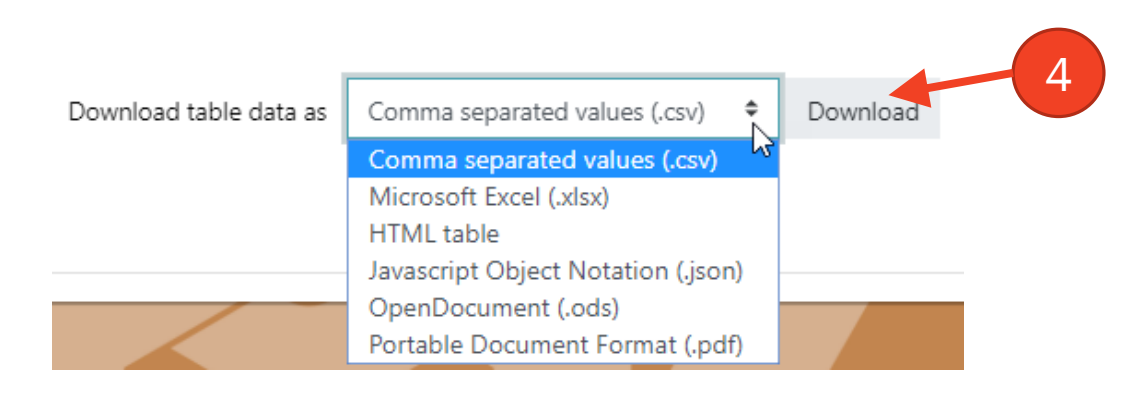

## *i*. Ejemplo Informe de Registros (Logs) de un estudiante

|                                    |                      |                  |                                                                    |             |                             |                                                                                               |        | EXA           |
|------------------------------------|----------------------|------------------|--------------------------------------------------------------------|-------------|-----------------------------|-----------------------------------------------------------------------------------------------|--------|---------------|
| Time                               | User<br>full<br>name | Affected<br>user | Event context                                                      | Component   | Event name                  | Description                                                                                   | Origin | IP address    |
| 25<br>November<br>2019, 2:45<br>PM |                      |                  | Course: UPRP-2019S1-ESTA3106-<br>M03 CONC BAS ESTADIST PROF<br>OFI | User report | Grade user<br>report viewed | The user with id ' viewed the user report in the gradebook.                                   | web    | 136.145.209.3 |
| 25<br>November<br>2019, 2:45<br>PM | 1010                 | -                | Course: UPRP-2019S1-ESTA3106-<br>M03 CONC BAS ESTADIST PROF<br>OFI | System      | Course viewed               | The user with id 'Second' viewed the course with id '132218'.                                 | web    | 136.145.209.3 |
| 5<br>November<br>2019, 4:37<br>PM  | 1010                 | -                | File: Ejercicio Práctica Distribución<br>Probabilidad Normal       | File        | Course module<br>viewed     | The user with id 'Low I' viewed the 'resource' activity with course module id '352289'.       | web    | 136.145.209.4 |
| 5<br>November<br>2019, 4:36<br>PM  | TOTO                 |                  | Course: UPRP-2019S1-ESTA3106-<br>M03 CONC BAS ESTADIST PROF<br>OFI | System      | Course viewed               | The user with id '                                                                            | web    | 136.145.209.4 |
| 5<br>November<br>2019, 4:36<br>PM  | 1010                 |                  | Folder: Tablas de distribución                                     | Folder      | Course module<br>viewed     | The user with id ' <b>CORE</b> ' viewed the 'folder' activity with course module id '352287'. | web    | 136.145.209.4 |

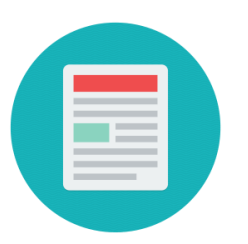

## *ii*. Tipos de Informes de Actividad en Moodle

#### Informe de actividad del curso

- Muestra el número de vistas para cada actividad y recurso (y cualquier entrada de blog relacionada)
- El período de tiempo del informe de actividad se calcula a partir de la fecha de inicio del curso (en la configuración del curso).

#### Informe de actividad individual

 Si los informes de actividad están habilitados para un curso en la configuración del curso, cada participante del curso puede acceder a los informes de sus contribuciones, como publicaciones en el foro o entregas de tareas, registros y un informe de estadísticas.

# in i. Pasos para generar Informe de Actividad del Curso

 Acceda a su curso y oprima el botón de gestión del curso (Course Management).

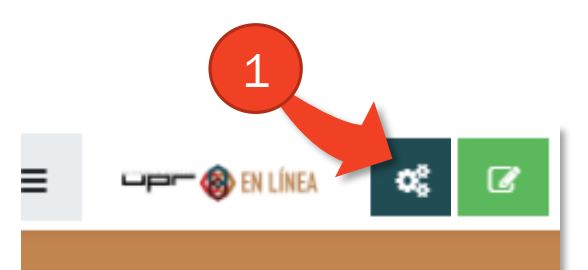

 En la columna de User Links, seleccione la opción View activity report.

2

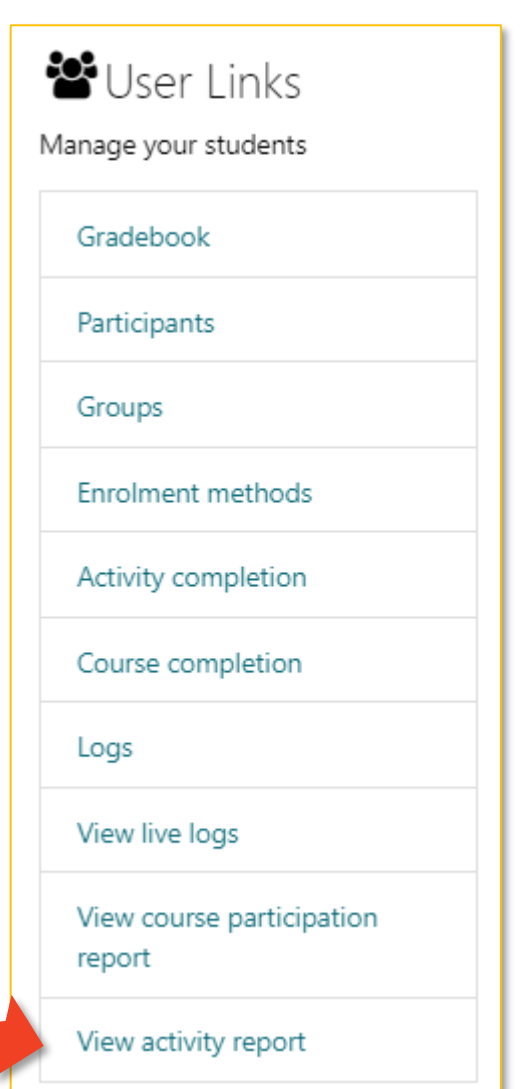

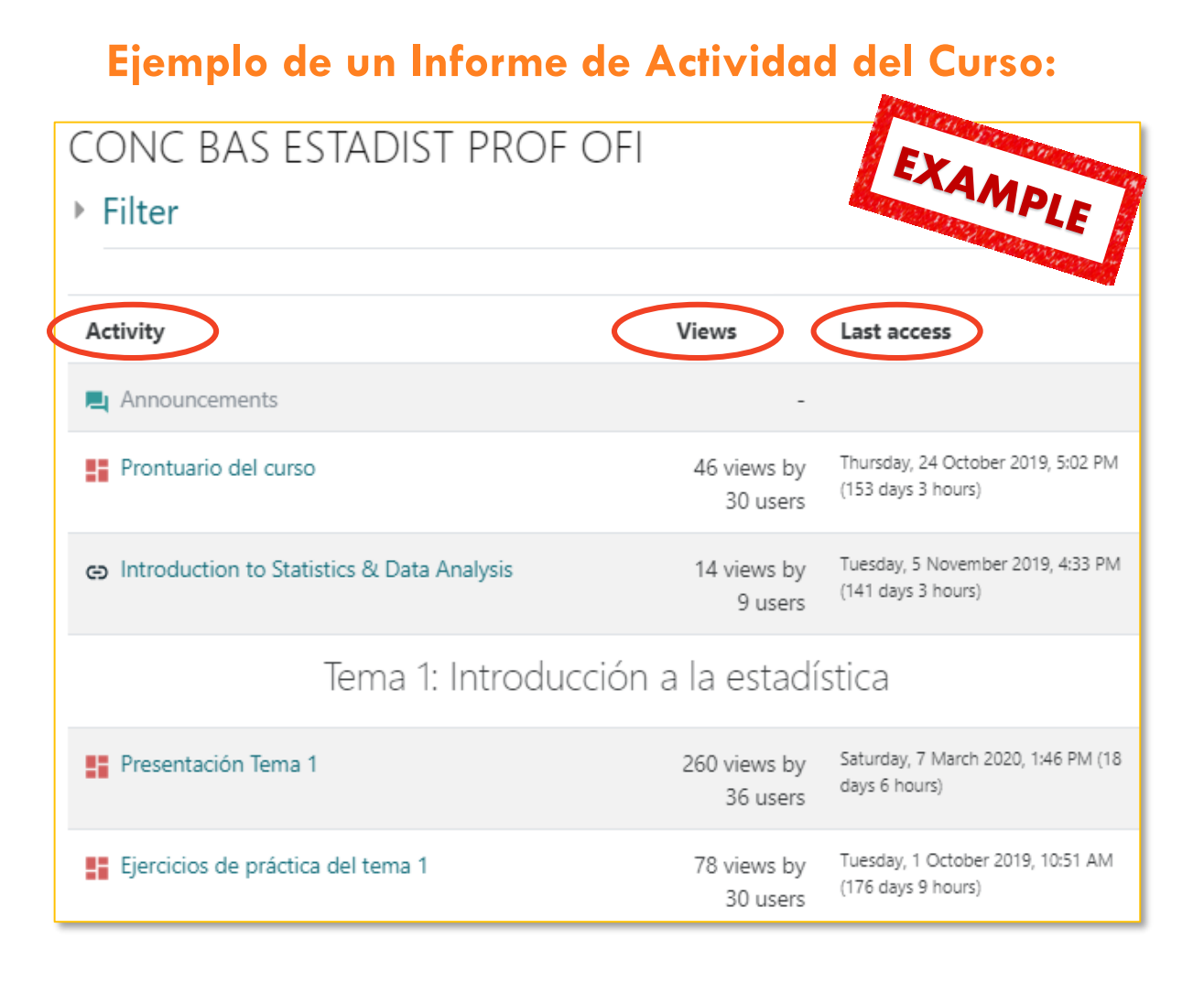

# *iii*. Informes de Participación en Moodle

- Genera una lista de los usuarios que han participado en una actividad determinada y cuántas veces accedieron.
  - Se puede filtrar por:
    - Rol (Student, Teacher, Guest)
    - o Grupo
    - Acción (View o Post)
- Una característica muy útil del *Informe* de *Participación* es la opción de enviar un mensaje a todos los estudiantes que no hayan completado una determinada acción.

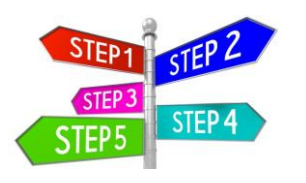

## iii. Pasos para generar Informe de Participación del

#### curso

 Acceda a su curso y oprima el botón de gestión del curso (Course Management).

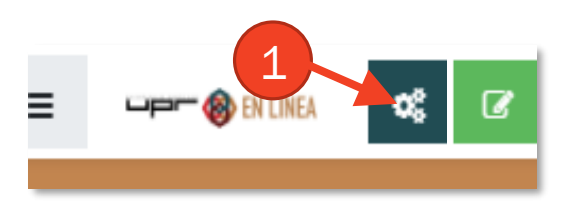

2. En área de User Links, seleccione la opción View course participation report.

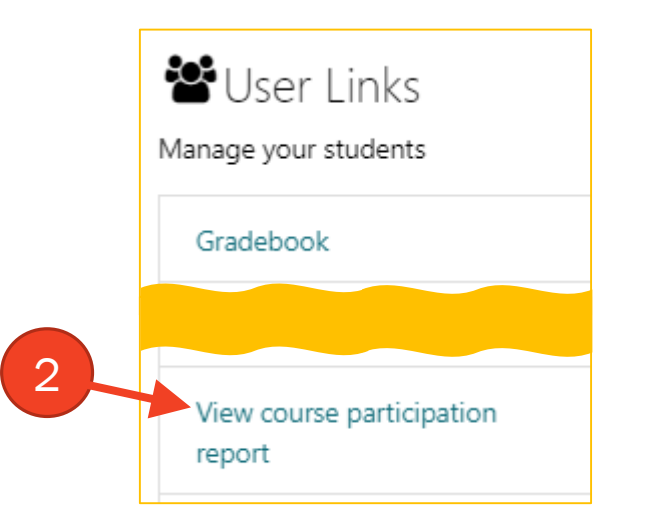

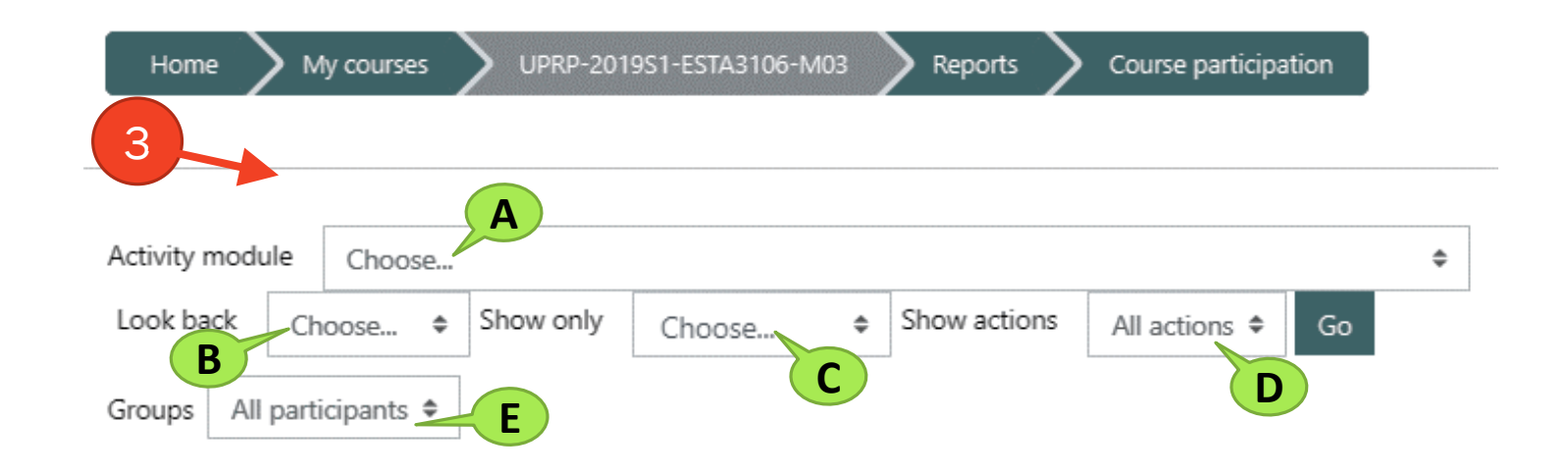

- 3. Configure el contenido de su Informe. Puede crear filtros por:
  - A. actividad en específico
  - B. periodo que comprenderá el informe
  - C. rol de los participantes que mostrará el informe
  - D. acción realizada por los usuarios (ver o publicar)
  - E. grupos dentro del curso

# iii. Ejemplo de Informe de Participación

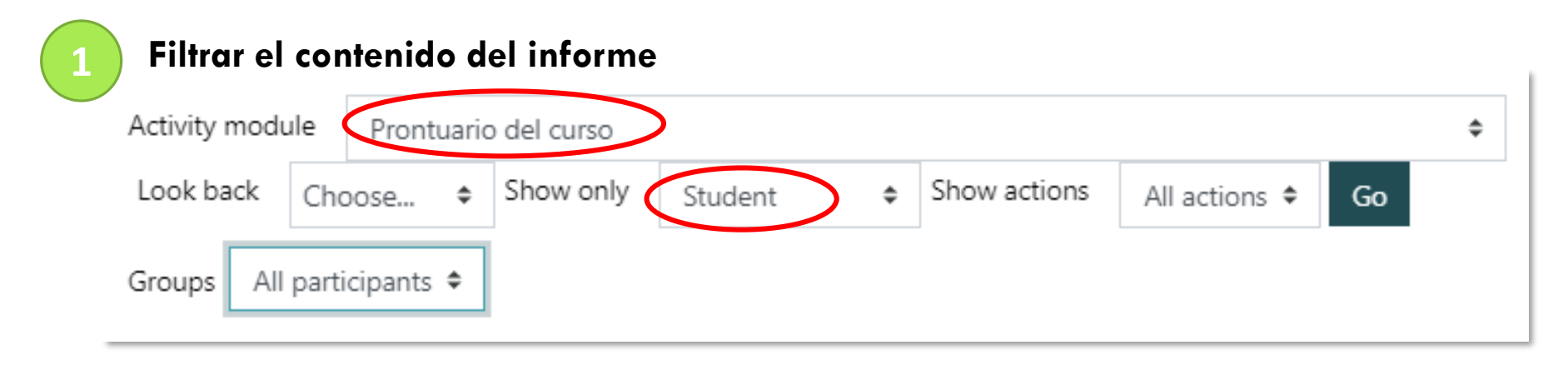

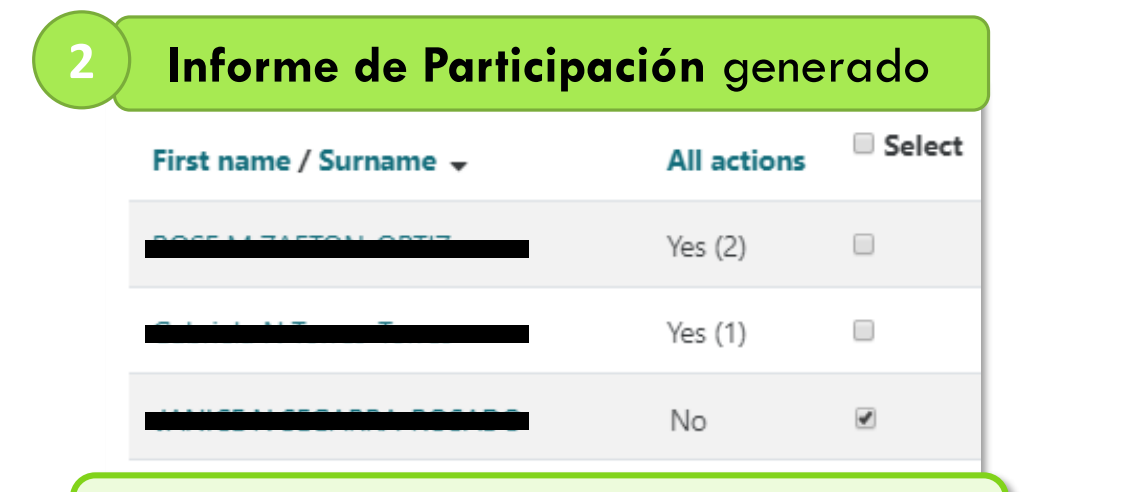

Se muestra un ejemplo del Informe de Participación de la actividad **prontuario del curso** realizada por **estudiantes**. Se puede identificar al(los) estudiante(s) que no hayan participado de la actividad y enviarles un mensaje.

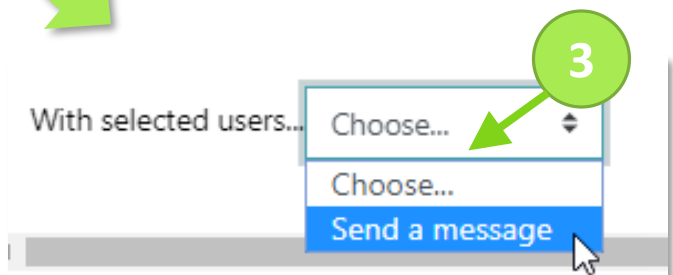

Área para enviar mensaje a estudiante(s) identificados con una marca de cotejo √ en el Informe. (Opcional)

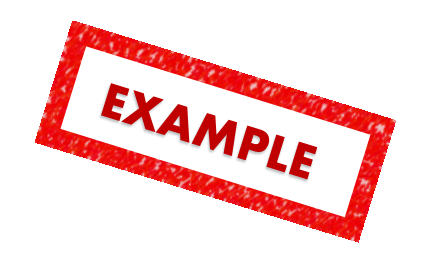

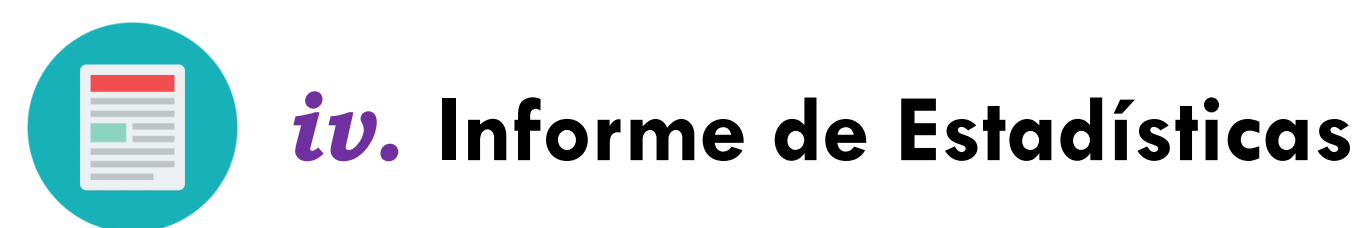

### **STATISTICS**

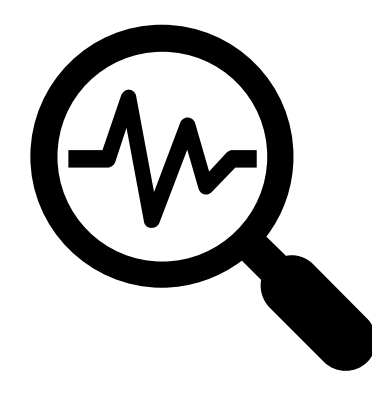

- Los informes de estadísticas generan gráficas y tablas de actividad del usuario y del curso.
- Las gráficas y tablas muestran **cuántas visitas** ha habido en diversas partes del curso **durante varios períodos de tiempo**.
- No muestran cuántos usuarios distintos ha habido. Se procesan diariamente a la hora que el profesor especifique.

# *iv*. Pasos para generar Informe de Estadísticas

 Ingrese a su curso y oprima el botón de gestión del curso (Course Management).

STEP 4

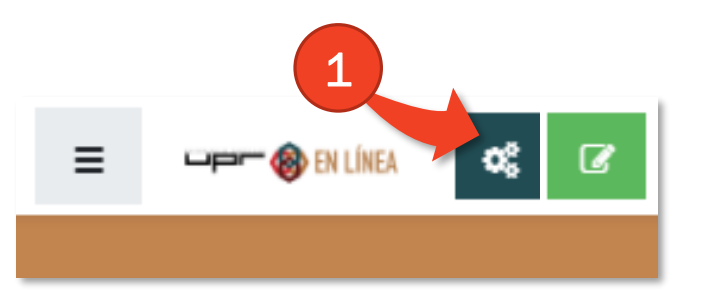

**3.** Acceda al área (tab) de **Report** y oprima **Statistics**.

Oprima la rueda bubicada
 en la esquina superior
 derecha y luego, presione
 More...

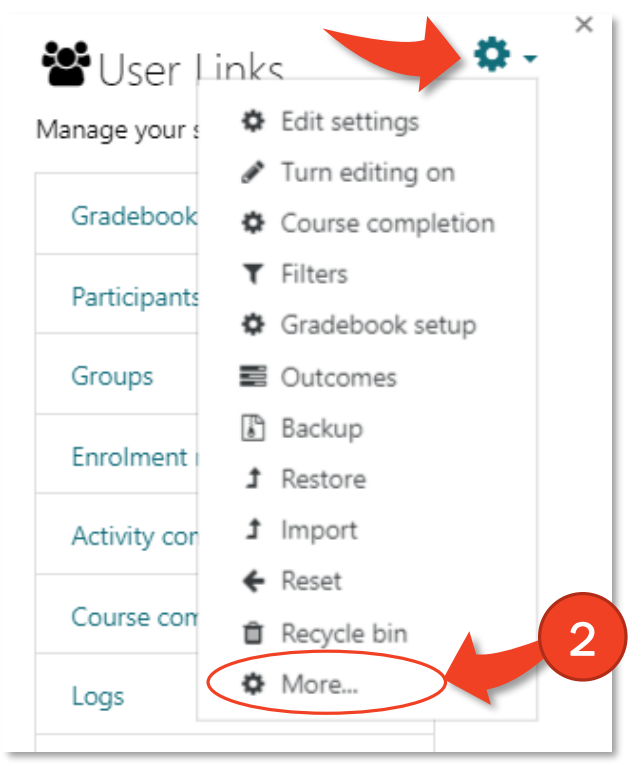

| Course administration                       |                                             |                        |  |  |  |  |  |
|---------------------------------------------|---------------------------------------------|------------------------|--|--|--|--|--|
| Course administration                       | Users                                       | Reports                |  |  |  |  |  |
| Reports                                     | Compete<br>Logs<br>Live logs<br>Activity re | ncy breakdown<br>eport |  |  |  |  |  |
| Overview statistics<br>Course participation |                                             |                        |  |  |  |  |  |
| Activity completion<br>Statistics           |                                             |                        |  |  |  |  |  |

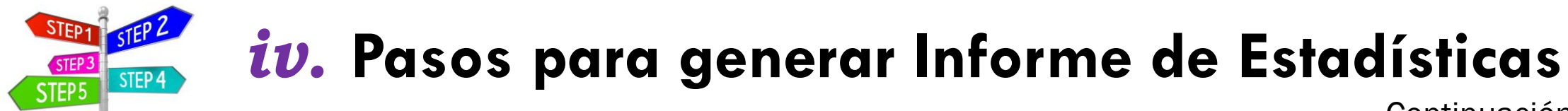

Continuación

#### 4. Acceda al área (tab) de Report y oprima Statistics.

| Home   | My courses VPRP-2019S1-ESTA3106-M03    | Reports Statistics                                                                                                    | 4                                  |
|--------|----------------------------------------|----------------------------------------------------------------------------------------------------|------------------------------------|
| Course | UPRP-2019S1-ESTA3106-M03   Report type | All activity (all roles)                                                                                                    | Time period - last: 1 weeks + View |
|        |                                        | All activity (all roles)<br>All activity (views and posts) Teacher<br>All activity (views and posts) Student<br>All activity (views and posts) Guest<br>Views (all roles)<br>Posts (all roles) |                                    |

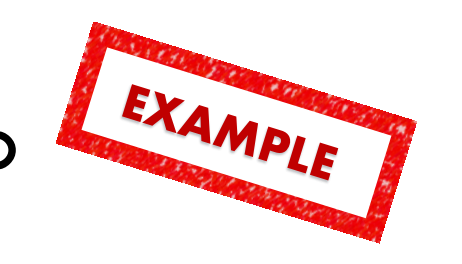

## iv. Ejemplo de Informe de Estadísticas de un curso

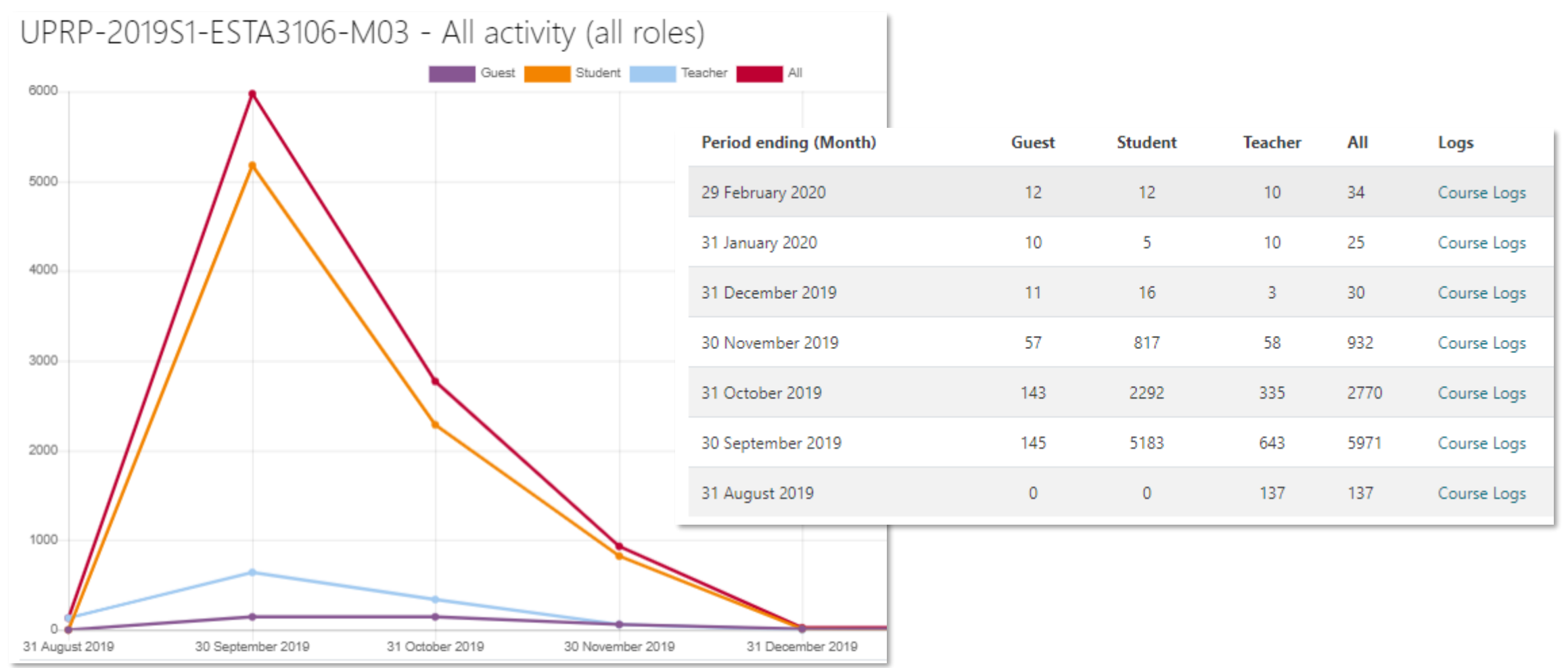

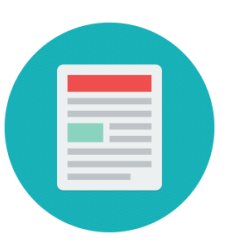

# Informe individuales

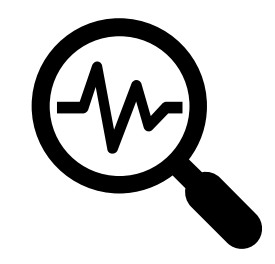

| Today's logs    | Proporciona <b>información</b> sobre la <b>actividad</b> (páginas accedidas, horas de<br>acceso, direcciones IP y acciones realizadas) <b>de un estudiante</b> en su curso de<br>Moodle en el <u>mismo día de su solicitud</u> .                                          |
|-----------------|----------------------------------------------------------------------------------------------------|
| All logs        | Provee <b>información</b> sobre <u>toda la actividad "acumulada"</u> (páginas accedidas, fechas y horas de acceso, direcciones IP y acciones realizadas) de <b>un estudiante</b> en su curso de Moodle <b>hasta la fecha de su solicitud</b> . Integra gráfica de barras. |
| Outline report  | Recopila una <u>versión resumida</u> de la actividad y calificaciones en todas<br>las Actividades y Recursos de un estudiante en su curso de Moodle.                                                                                                    |
| Complete report | Recopila una <u>lista detallada</u> del <b>último registro y</b> de <b>toda actividad</b><br><b>de un estudiante en las Actividades y Recursos</b> en su curso de Moodle.                                                                                                 |
| Statistics      | Provee <b>información <u>sumaria</u> sobre la actividad de un estudiante</b> en<br>su curso Moodle <b>en formato de gráfica y tabla</b> .                                                                                                    |

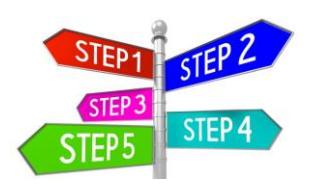

### **v.** Pasos para acceder a Informes Individuales

 Acceda a su curso, active el menú de navegación y oprima Participants.

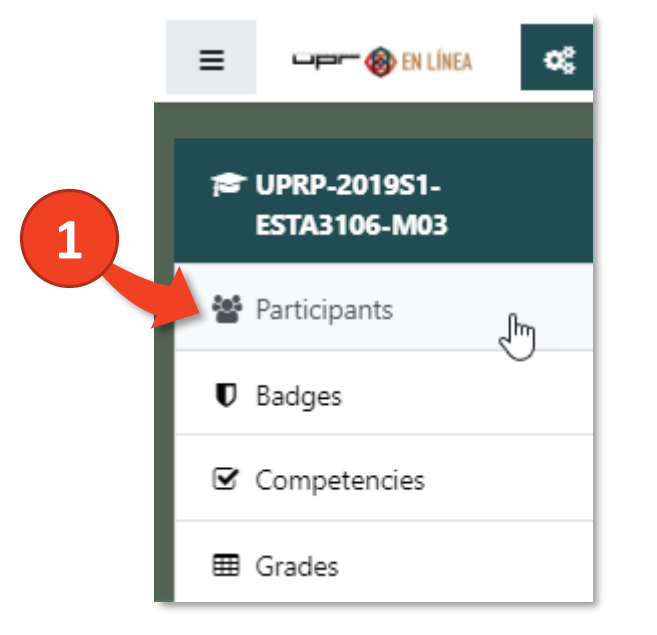

 Oprima sobre el nombre del estudiante del cual desea obtener el informe. Luego, diríjase al área (tab) de informes (*Reports*) y seleccione el tipo de informe correspondiente.

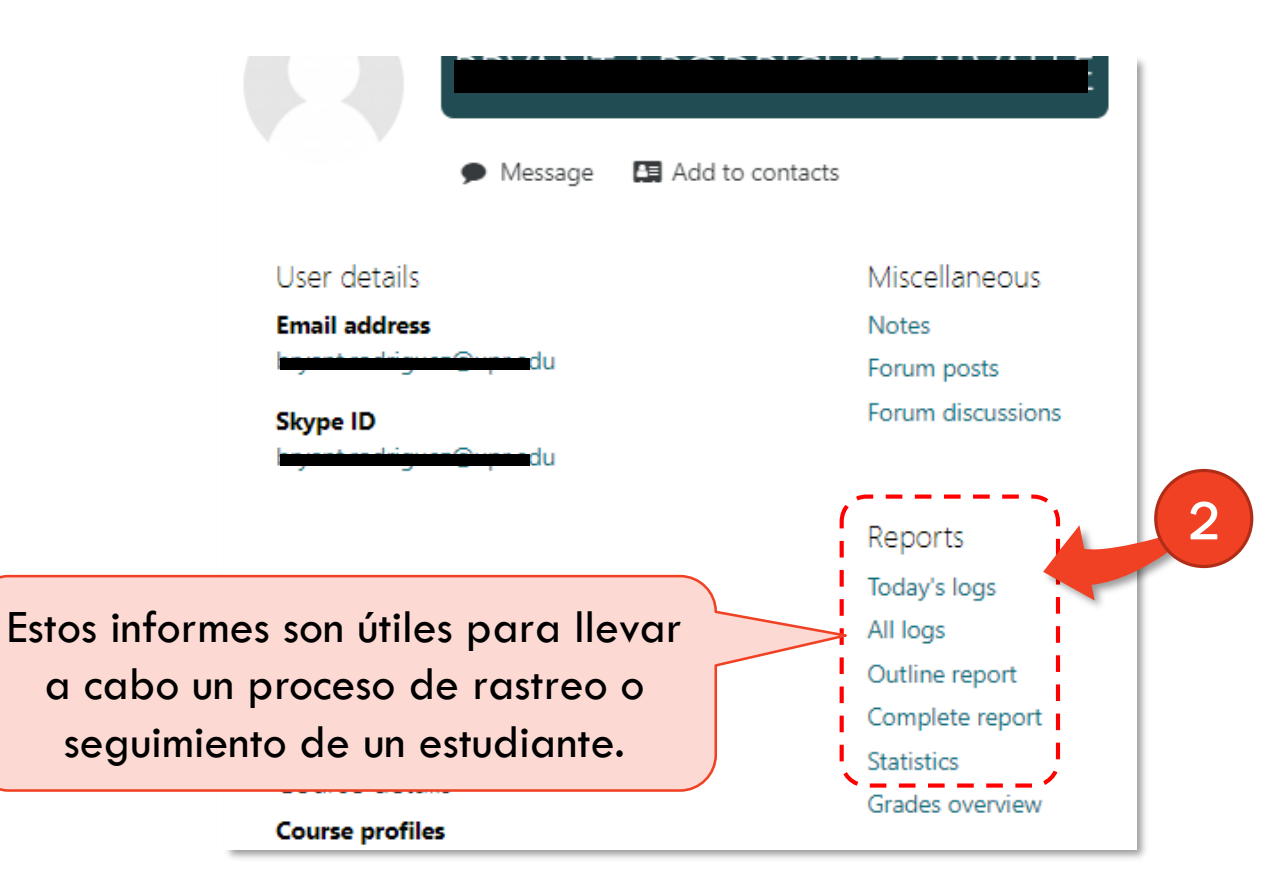

## **v.** Ejemplos de Informes Individuales

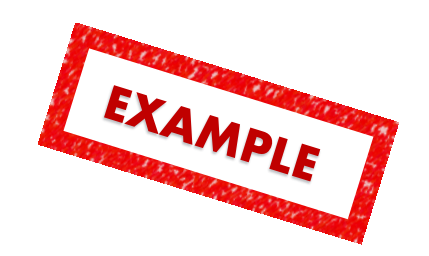

| a 1: Introducci                                         | ión a la                                                                                                    | estadística                                                                                                    |
|---------------------------------------------------------|----------------------------------------------------------------------------------------------------|----------------------------------------------------------------------------------------------------|
| Este módulo contiene<br>información<br>introductoria al | -                                                                                                    |                                                                                                    |
| MATERIAL<br>REQUERIDO                                   | -                                                                                                    |                                                                                                    |
| Presentación Tema 1                                     | 7 views                                                                                                    | Saturday, 21 September 2019, 2:05 PM                                                                                                    |
| ACTIVIDADES                                             | -                                                                                                    |                                                                                                    |
| Ejercicios de práctica<br>del tema 1                    | 1 views                                                                                                    | Saturday, 21 September 2019, 1:35 PM                                                                                                    |
| Q1.1 Práctica -<br>Niveles de medición                  | Grade:<br>0.07 /<br>0.00                                                                                                    | Wednesday, 11 September 2019, 1:21 F                                                                                                    |
|                                                         | A 1: Introducci<br>Este módulo contiene<br>información<br>introductoria al<br>MATERIAL<br>REQUERIDO<br>Presentación Tema 1<br>ACTIVIDADES<br>Ejercicios de práctica<br>del tema 1<br>Q1.1 Práctica -<br>Niveles de medición | <ul> <li>A 1: Introducción a la</li> <li>Este módulo contiene<br/>información<br/>introductoria al</li> <li>MATERIAL<br/>REQUERIDO</li> <li>Presentación Tema 1 7 views</li> <li>ACTIVIDADES -</li> <li>Ejercicios de práctica<br/>del tema 1</li> <li>Q1.1 Práctica -<br/>Niveles de medición</li> <li>Grade:<br/>UUT /<br/>UUT /</li> </ul> |

#### Ejemplo Outline Report

#### Tema 1: Introducción a la estadística

- Label: Este módulo contiene información introductoria al ... Never seen
- Label: MATERIAL REQUERIDO Never seen
- 🚦 File: Presentación Tema 1

7 views - most recently Saturday, 21 September 2019, 2:05 PM

Label: ACTIVIDADES

Never seen

File: Ejercicios de práctica del tema 1

1 views - most recently Saturday, 21 September 2019, 1:35 PM

Duiz: Q1.1 Práctica - Niveles de medición

Grade: 0107,0000 Attempt 1: 0107,0100 - Wednesday, 11 September 2019, 1:21 PM

#### Ejemplo Complete Report

### v. Ejemplos de Informes Individuales

Continuación

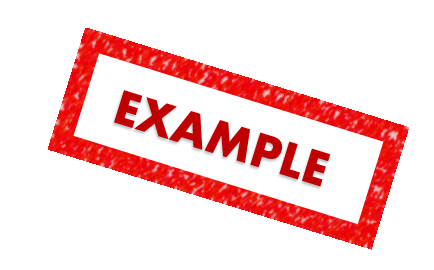

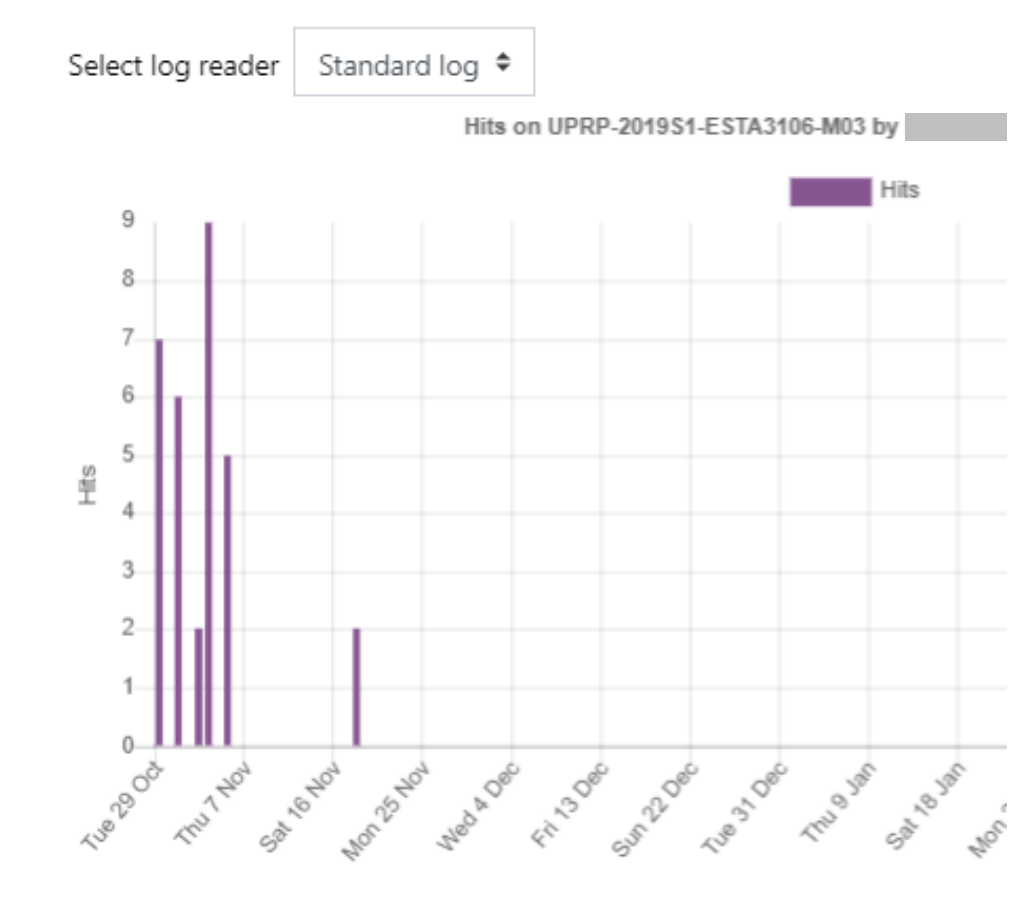

| Time                               | User full<br>name | Affected<br>user                  | Event context                                                                | Component   | Event<br>name                  | Description                                                                                           | Origin | IP address    |
|------------------------------------|-------------------|-----------------------------------|------------------------------------------------------------------------------|-------------|--------------------------------|----------------------------------------------------------------------------------------------------|--------|---------------|
| 18<br>November<br>2019, 1:29<br>PM | , 2-              | BRYANT J<br>RODRIGUEZ-<br>ALVALLE | Course: UPRP-<br>2019S1-<br>ESTA3106-M03<br>CONC BAS<br>ESTADIST PROF<br>OFI | User report | Grade user<br>report<br>viewed | The user with id<br>'9426' viewed<br>the user report<br>in the<br>gradebook.                          | web    | 136.145.209.3 |
| 5<br>November<br>2019, 4:24<br>PM  | (<br>)<br>)       | -                                 | File: Ejercicio<br>Práctica<br>Distribución<br>Probabilidad<br>Normal        | File        | Course<br>module<br>viewed     | The user with id<br>'9426' viewed<br>the 'resource'<br>activity with<br>course module<br>id '352289'. | web    | 136.145.209.3 |
| 5<br>November<br>2019, 4:23<br>PM  | -                 | -                                 | Course: UPRP-<br>2019S1-<br>ESTA3106-M03<br>CONC BAS<br>ESTADIST PROF<br>OFI | System      | Course<br>viewed               | The user with id<br>'9426' viewed<br>the course with<br>id '132218'.                                  | web    | 136.145.209.3 |
| 3<br>November<br>2019, 6:50<br>PM  | -                 | -                                 | Folder: Tablas<br>de distribución                                            | Folder      | Course<br>module<br>viewed     | The user with id<br>'9426' viewed<br>the 'folder'<br>activity with<br>course module<br>id '352287'.   | web    | 24.50.217.162 |

#### Ejemplo All Logs Report

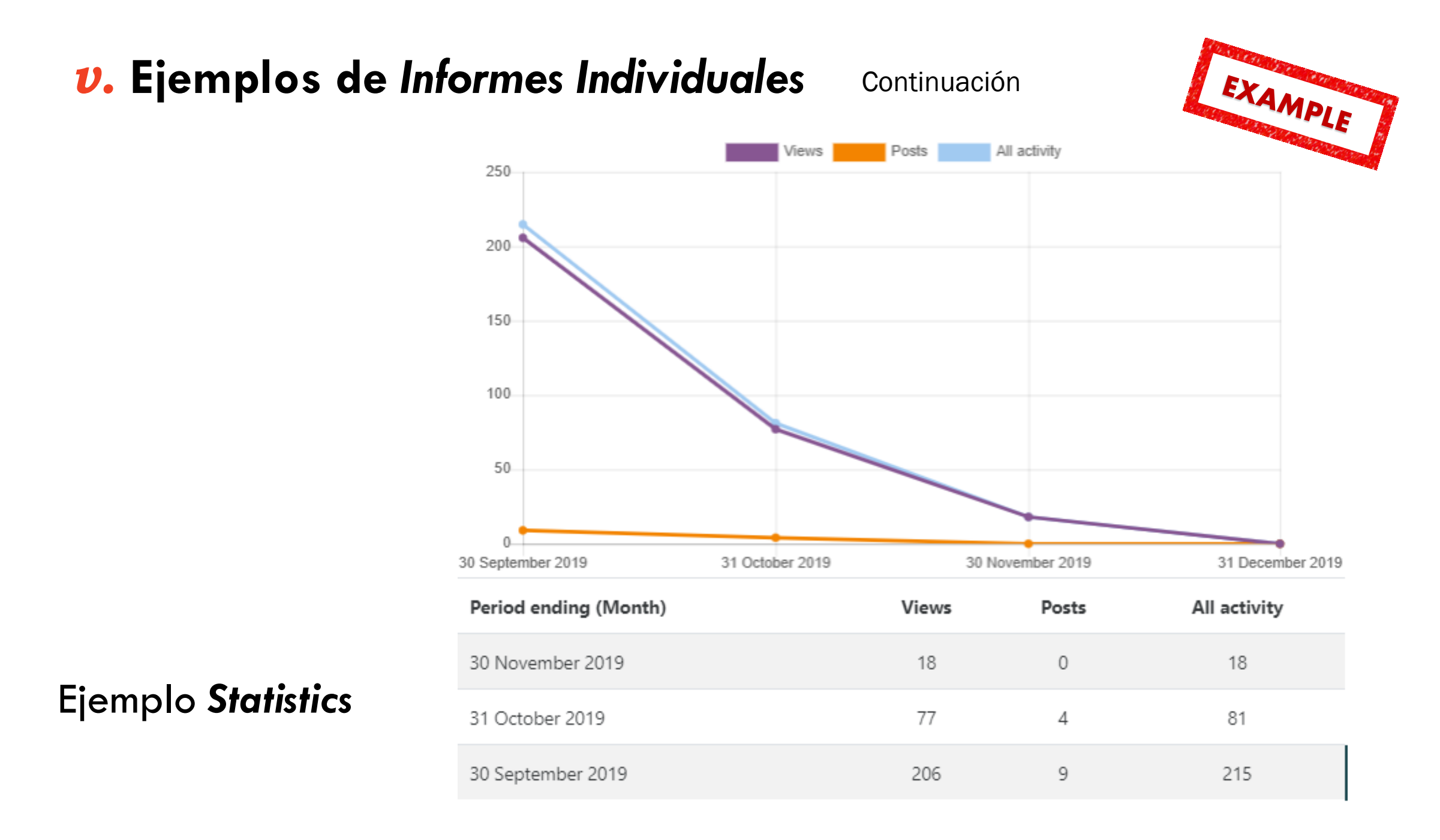